## Logic and Accuracy Testing Checklist

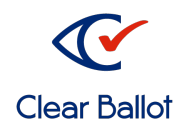

ClearAccess and ClearCast

## Precinct / Vote Center

## ClearAccess

| ITEM | DESCRIPTION                                           | COMPLETED |
|------|-------------------------------------------------------|-----------|
| 1    | Load Election using ADF on USB Drive                  |           |
| 2    | Uncheck print stubs in settings                       |           |
| 3    | Test Vote -Using all available inputs                 |           |
| 4    | Duplicate Ballot(s) from the test deck                |           |
| 5    | IMPORTANT: Set Options to print ballots without stubs |           |
| 6    | Set for Election                                      |           |
| 7    | Shut Down                                             |           |
| 8    | Remove USB Drive                                      |           |

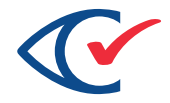

## ClearCast

| ITEM | DESCRIPTION                                                    | COMPLETED |
|------|----------------------------------------------------------------|-----------|
| 1    | Insert 2 USB sticks into Cast Unit and plug it in              |           |
| 2    | Verify ClearCast Name from Power on Report match precinct      |           |
| 3    | Login as Maintenance                                           |           |
| 4    | IMPORTANT: Calibrate Scanner                                   |           |
| 5    | Login as System Administrator                                  |           |
| 6    | Load Election and Set Correct Precinct                         |           |
| 7    | Set for Logic and Accuracy                                     |           |
| 8    | Scan Test Deck including duplicated ballot(s) from ClearAccess |           |
| 9    | Stop scanning (touch ClearCast icon in upper left)             |           |
| 10   | Display and print Summary Results Tape                         |           |
| 11   | Leave Test Ballots on Cast                                     |           |
| 12   | Compare results to expected results; collect ballots and tape. |           |
| 13   | End Test and Shut Down                                         |           |
| 14   | Remove USB Drives for Central Merge                            |           |
|      | After Central Merge and w/cleaned USB Drives                   |           |
| 15   | Login as System Administrator                                  |           |
| 16   | Load Election and Set Correct Precinct                         |           |
| 17   | Set for Election                                               |           |
| 18   | Shut down                                                      |           |